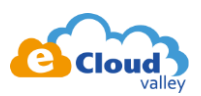

Obtain refresh token on OAuth 2.0 Playground

目標:

● 從下面流程取得【用戶端 ID (Client ID)】、【用戶端密碼 (Client Secret)】、
 【Refresh token】

備註:【用戶端 ID ( Client ID )】於 2.8 取得;【Refresh token】於 3.6 取得

# 流程:

 至 <u>https://console.developers.google.com</u> 開啟 YouTube Data API v3 的服務 資料庫 → 搜尋 YouTube → 找到服務 → 啟用服務

| =   | Google A  | Pls  | • TaiBIF 🔻                                                                                                    |
|-----|-----------|------|----------------------------------------------------------------------------------------------------|
| API | API和服制    | 务    |                                                                                                    |
| <   | 資訊主頁      |      |                                                                                                    |
| 丗   | 資料庫       |      |                                                                                                    |
| 0+  | 憑證        |      |                                                                                                    |
|     |           |      |                                                                                                    |
| =   | Google AP | ls 🕽 | TaiBIF 🔻                                                                                                    |
| ÷   | 搜尋        | Q    | Youtube                                                                                                    |
|     |           |      | 4 項結果                                                                                                    |
|     |           |      | VouTube Data API v3<br>Google<br>The YouTube Data API v3 Is an API<br>that provides access to YouTube<br>data, such as videos, playlists, |

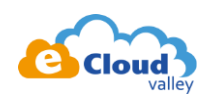

| Google APIs : TaiBIF | •                                                                                                    |
|----------------------|----------------------------------------------------------------------------------------------------|
| ← API 程式庫            |                                                                                                    |
|                      | YouTube Data API v3<br>Google<br>The YouTube Data API v3 is an API that provides acce<br>data, such as videos, playlists, |

## 2. 建立憑證

# 2.2. 點選【管理】

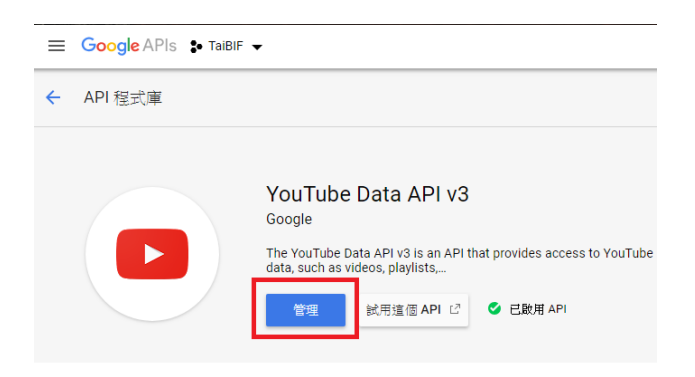

# 2.3. 點選【加入憑證】

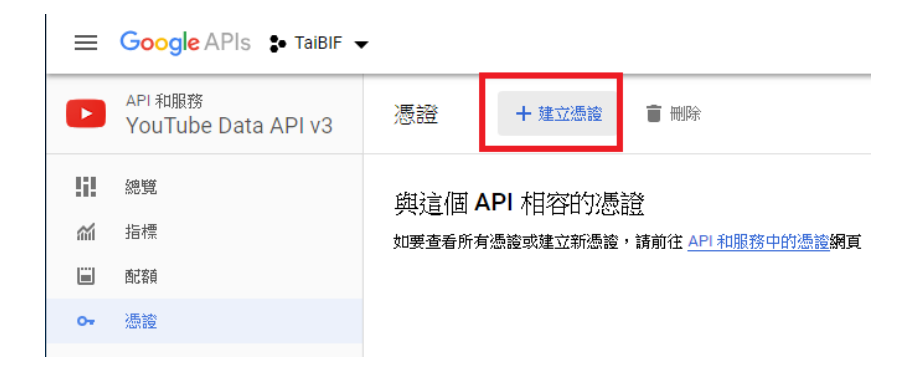

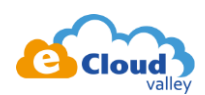

# 2.4. 選擇 API 來源【網路伺服器】、選擇【使用者資料】 完成後點選按鈕【我需要哪些憑證?】

| 將憑證新增至您的專案                                                       |
|------------------------------------------------------------------|
| 1 瞭解您所需的憑證類型                                                     |
| 条統將協助您設定正確的憑證<br>您可以選擇略過這個步驟,然後繼續建立 API 金鑰、用戶端 ID 或服務帳戶          |
| 您目前使用哪個 API?                                                     |
| 不同的 API 使用不同的驗證平台,某些憑證可能 尺受限於呼叫某些 API。<br>YouTube Data API v3    |
| API的呼叫來源為何?<br>憑證可能受限於使用從中呼叫憑證之內容的詳細資料。在某些內容中使用某些憑證<br>並不安全。     |
| 網路伺服器 (例如 node.js、Tomcat) 👻                                      |
| 您需要存取什麼資料?                                                       |
| 根據您要求的資料類型,需要有不同的憑證才能授予存取權。<br>○ 公開資料<br>○ 方町達爾 Apt 提供400公開第2001 |
| ●使用者資料<br>存取 Google使用者擁有的資料 (在獲得對方授權的情況下)                        |
| 我需要哪些憑證?                                                         |
| 2 取得您的憑證                                                         |
| 取消                                                               |

通知

2.5. 輸入該憑證的名稱,這邊自行定義

接下來這步很重要 ...

於【已授權的重新導向】中輸入下列網址(圖中有多一個斜線,請忽略) https://developers.google.com/oauthplayground

完畢後按下【建立 OAuth 用戶端 ID】

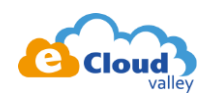

憑證

| , je | 1立 OAuth 2.0 用戶端 ID                                                                                                    |
|------|----------------------------------------------------------------------------------------------------|
| 2    | 海 💿<br>youtube-uploader                                                                                                    |
| ßß   | [判]                                                                                                    |
| 100  | ·輸入 JavaScript 來源及/或重新導向 URI。瞭解詳情                                                                                                    |
| Ŷ    | ·須先將來源和重新導向網域加到 OAuth 同意設定的授權網域清單中。                                                                                                    |
|      | 口交推力JavaScript 來源<br>這是用戶過處用程式的來源URI,可用於瀏覽器發出的要求。其中不得包含萬用<br>字元 (https://*.example.com) 或是路徑 (https://example.com/subdir)。如果您<br>使用的是非標準通訊埠,就必須把這個通訊埠包含在來源 URI 中。 |
|      | https://www.example.com                                                                                                    |
|      | 已授權的重新導向 URI<br>重新導向 URI 用於網路伺服器發出的要求。使用者透過 Google 進行驗證後,系<br>統戰會將他們重新導向至應用程式中的這個路徑。此路徑會附帶存取的授權碼。<br>路徑中必須含有通訊協定,不得含有網址月段或相對路徑,而且不能是公開的<br>於住处。                   |
|      | https://developers.google.com/oauthplayground/                                                                                                    |
|      |                                                                                                    |

# 2.6. 按【完成】

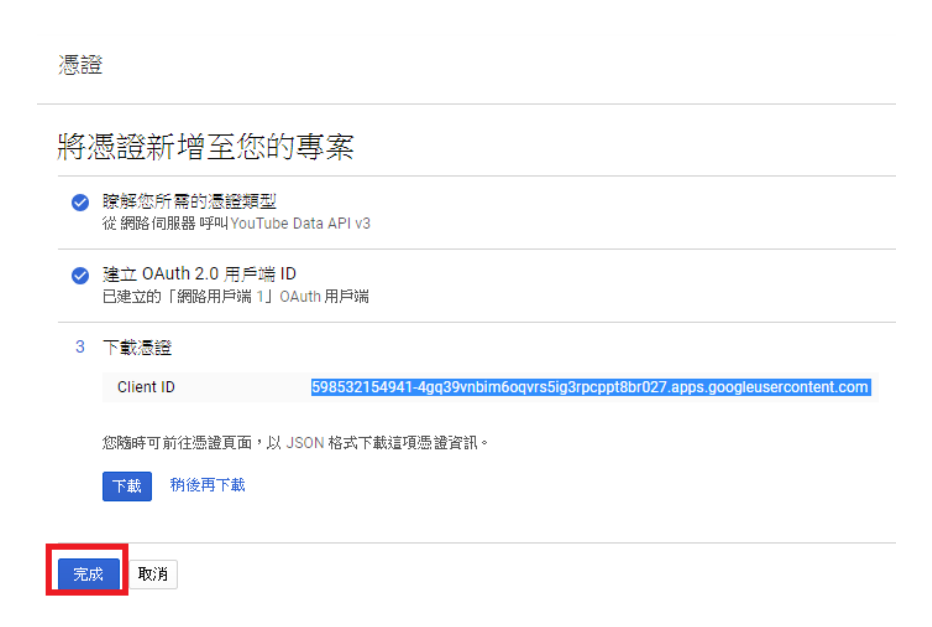

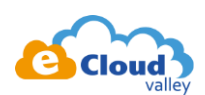

## 2.7. 於憑證頁面找到方才建立的憑證並按下編輯按鈕

| API | API 和服務 | 憑證               |                 |            |                                                                                   |            |
|-----|---------|------------------|-----------------|------------|-----------------------------------------------------------------------------------|------------|
| ٩   | 資訊主頁    | 憑證 OAuth 同意畫面    | 網域驗證            |            |                                                                                   |            |
| Ш   | 資料庫     | 建立憑證 👻 剛除        |                 |            |                                                                                   |            |
| 0+  | 憑證      | 建立憑證即可存取您啟用的     | API,詳情請參閱 A     | PI 說明文件。   |                                                                                   |            |
|     |         | OAuth 2.0 用戶端 ID |                 |            |                                                                                   |            |
|     |         | □ 名稱             | 建立日期 ~          | 類型         | 用戶端 ID                                                                            |            |
|     |         | voutube-uploader | 2018年10月26<br>日 | 網路應用程<br>式 | 598532154941-<br>4gq39vnbim6oqvrs5ig3rpcppt8br027.apps.googleusercontent.com<br>Г | <b>∠</b> ‡ |
|     |         |                  |                 |            |                                                                                   |            |

2.8. 把【用戶端 ID】以及【用戶端密碼】記著,待會於 Playground 會用到。

再來確認【已授權的重新導向】是否存在於 2.5 設定的網址,如果沒有的話請把它補上去 完成後記得按下【儲存】

| 月戶端 ID                                                                                                    |                                                                                                    |                                                                                                    |                                                                                    |                                                  |
|----------------------------------------------------------------------------------------------------|----------------------------------------------------------------------------------------------------|----------------------------------------------------------------------------------------------------|------------------------------------------------------------------------------------|--------------------------------------------------|
| 戶端密碼                                                                                                    |                                                                                                    |                                                                                                    |                                                                                    |                                                  |
| 國立日期                                                                                                    | 2018年10月26日下午                                                                                                    | 4:52:37                                                                                               |                                                                                    |                                                  |
| 10                                                                                                    |                                                                                                    |                                                                                                    |                                                                                    |                                                  |
| utube-uploader                                                                                                    |                                                                                                    |                                                                                                    |                                                                                    |                                                  |
| 」<br>約入 JavaScript 來派<br>第先將來源和重新等<br>已授權的 JavaScr<br>這是用戶端應用程                                                                                                    | 原及/或重新導向 URI。瞭解<br>師倫網域加到 OAuth 同意設示<br>ipt 來源<br>式的來源 URI,可用於瀏覽」                                                                                                    | 洋情<br>官的授權網域清單中。<br>器發出的要求。其中不得得                                                                      | 3含萬用字元 (https://*                                                                  | .example.com)                                    |
| J<br>加入 JavaScript 來派<br>順先將來源和重新導<br><b>已授權的 JavaScr</b><br>這是用戶端應用程<br>或是路徑 (https:///<br>中。                                                                    | 原及/或重新導向 URI。瞭解<br>師網域加到 OAuth 同意設示<br>ipt <b>來源</b><br>式的來源 URI,可用於瀏覽<br>example.com/subdir)。如界                                                                                | 羊情<br>E的厌權網域清單中。<br>器發出的要求。其中不得倚<br>您使用的是非標準通訊埠                                                       | 3含萬用宇元 (https://*<br>,就必須把這個通訊坦                                                    | .example.com)<br>昆包含在來源 UR                       |
| J<br>動入 JavaScript 來派<br>顕先將來源和重新等<br>已授權的 JavaScr<br>這是用戶端應用程<br>或是路徑 (https://<br>中。                                                                            | 東及小或重新導向 URI - 瞭解<br>評向領域加到 OAuth 同意設立<br>ipt <b>不源</b><br>zá的來源 URI , 可用於瀏覽<br>example.com/subdir) - 如界<br>mple.com                                                            | <b>羊情</b><br>E的授權網域清單中。<br>器發出的要求。其中不得<br>E%您使用的是非標準通訊埠                                               | 3含萬用字元 (https://*<br>,就必須把這個通訊均                                                    | .example.com)<br>译包含在來源 UR                       |
| J<br>加入 JavaScript 死派<br>電洗將來源和重新<br>已授權的 JavaScr<br>這是相戶端應用程<br>或是路徑 (https://<br>中。<br>https://www.exa<br>已授權的重新場合<br>電新等向 URI 用於<br>電気式中的這個路径<br>而且了不能是公開的     | 最及/或重新導向 URI。 瞭解<br>資約調求加到 OAuth 同意設立<br>ipt 来源<br>za的來源 URI,可用於瀏墾<br>example.com/subdir)。如果<br>mple.com<br>URI<br>網路伺服器發出的要求。使<br>。比路徑會附帶存取的授權<br>IP 位址。                       | ¥情<br>E的授權網域清單中。<br>器發出的要求。其中不得能<br>您使用的是非標準通訊埠<br>用者透過 Google進行驗證<br>碼。路徑中必須含有通訊t                    | 1含萬用字元 (https://*<br>,就必須把這個通訊均<br>後,系統就會將他們<br>3.定,不得含有網址片                        | .example.com)<br>是包含在來源 UR<br>重新導向至應用<br>段或相對路徑, |
| J<br>A入 JavaScript 來述<br>近先將來源和重新導<br>已授權的 JavaScr<br>電量用戶端應用程<br>或是路徑 (https://<br>中。<br>https://www.exa<br>已授權的重新導向<br>區面對會 URI 用於<br>徑<br>而且不能是公開的<br>https:// | 取/或重新導向URI。瞭解<br>資約潮域加到OAuth 同意設立<br>ipt 來源<br>式的來源URI,可用於瀏覽<br>example.com/subdir)。如果<br>mple.com<br>URI<br>網路自佩器發出的要求。使<br>。此路徑會附帶存取的授權<br>IP 位址。<br>Jevelopers.google.com/oa | 羊情<br>E的授權網域清單中。<br>器發出的要求。其中不得着<br>验您使用的是非標準通訊埠<br>用者透過 Google 進行驗證<br>碼。路徑中必須含有通訊t<br>uthplayground | 3含萬用字元 (https://*<br>,就必須把這個通訊均<br>,就必須把這個通訊均<br>,就必須把這個通訊的<br>個通知<br>,就是一,不得含有網址月 | .example.com)<br>全含在來源 UR<br>重新導向至應用<br>段或相對路徑,  |

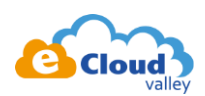

# 2.9. 於憑證頁面中找到【OAuth 同意畫面】分頁,點選【新增範圍】

| 「「「」「」「」」                                                                                                    | OAuth 同意畫面                                                                                                    | 網域驗證                                                 |                                                                                                    |
|----------------------------------------------------------------------------------------------------|----------------------------------------------------------------------------------------------------|------------------------------------------------------|----------------------------------------------------------------------------------------------------|
| 這個同意<br>隱私權政<br>中的所有                                                                                                    | :畫面會讓使用者選;<br>(策連結,然後才會;<br>[應用程式設定同意;                                                                                  | 睪是否授予私人資料的存取權 =<br>要求使用者進行驗證。您可以在<br>畫面。             | ,並列出您的服務條款和<br>E這個頁面上為這項專案                                                                                                    |
| 臉證狀態<br>未發佈                                                                                                    | Ż                                                                                                    |                                                      |                                                                                                    |
| <b>應用程式</b><br>要求同意                                                                                                    | 名稱 🕐<br>的應用程式名稱                                                                                                    |                                                      |                                                                                                    |
| TaiBIF                                                                                                    |                                                                                                    |                                                      |                                                                                                    |
| <b>應用程す</b><br>置放於同                                                                                                    | 【標誌                                                                                                    | 《使用者識別您應用程式的圖戶                                       | F                                                                                                    |
|                                                                                                    |                                                                                                    |                                                      |                                                                                                    |
| 要上傳                                                                                                    | 的本機檔案                                                                                                    |                                                      | 瀏覽                                                                                                    |
| 要上傳                                                                                                    | 的本機檔案                                                                                                    | 用着尋求支援                                               | 》<br>》<br>》                                                                                                    |
| 要上傳 支援電子 顧示在同                                                                                                    | 的本機檔案<br>●●●●●●●●●●●●●●●●●●●●●●●●●●●●●●●●●●●●                                                                           | 用者尋求支援                                               | 》<br>第<br>9<br>第                                                                                                    |
| 要上傳<br>支顯<br>天氣<br>石<br>石<br>同<br>石<br>三<br>宏<br>怒<br>派<br>石<br>石<br>同<br>の<br>の<br>望<br>節<br>新<br>塔<br>名<br>の<br>の<br>男<br>之<br>調<br>一<br>の<br>の<br>り<br>の<br>男<br>の<br>一<br>の<br>の<br>の<br>の<br>の<br>の<br>の<br>の<br>の<br>の<br>の<br>の<br>の<br>の<br>の<br>の | 的本穗檔案<br>● ● ● ● ● ● ● ● ● ● ● ● ● ● ● ● ● ● ●                                                                          | 用者尋求支援<br>以存取使用者的私人資料。 瞭<br>您完全存取 Gmail 或雲端硬磷<br>發佈。 |                                                                                                    |
| 要上傳<br>支援電子<br>石同<br>Google A<br>這若您必須<br>將<br>。<br>。<br>。<br>。<br>。<br>。<br>。<br>。<br>。<br>。<br>。<br>。<br>。<br>。<br>。<br>。<br>。<br>。                                                                                                    | 的本穗檔案                                                                                                    | 用者尋求支援<br>以存取使用者的私人資料。 暖<br>惣完全存取 Gmail 或雲端硬編<br>發佈。 | 湖覽<br>2<br>2<br>2<br>2<br>1<br>5<br>前<br>8<br>1<br>9<br>1<br>8<br>1<br>9<br>1<br>8<br>1<br>9<br>1<br>8<br>1<br>9<br>1<br>8<br>1<br>9<br>1<br>8<br>1<br>9<br>1<br>8<br>1<br>9<br>1<br>8<br>1<br>9<br>1<br>8<br>1<br>9<br>1<br>8<br>1<br>9<br>1<br>9 |
| 要上傳<br>支援電子<br>石<br>石<br>石<br>石<br>石<br>石<br>石<br>石<br>石<br>石<br>石<br>石<br>石                                                                                                    | <ul> <li>         ・動件         ・の         ・の         ・す         ・の         ・・方便使         ・         ・         ・</li></ul> | 用者尋求支援<br>以存取使用者的私人資料。 睽<br>認完全存取 Gmail 或雲端硬磷<br>發佈。 | <b>#¥¥情</b><br>約範團),您的同意畫面                                                                                                    |

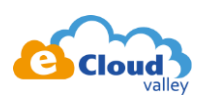

2.10. 新增圖中兩個資源【youtube-force-ssl】、【youtube-upload】·完畢後按下【新增】

| Ξ    |                                                                                |                                    |                                               |
|------|--------------------------------------------------------------------------------|------------------------------------|-----------------------------------------------|
| -    | API ^                                                                          | Scope                              | Description                                   |
|      |                                                                                | email                              | 檢視電子郵件地址                                      |
|      |                                                                                | profile                            | 查看您個人資料中的基本資訊                                 |
|      |                                                                                | openid                             | 瞭解您在 Google 上的身分                              |
|      | YouTube Data<br>API v3                                                         | /auth/youtube                      | 管理您的 YouTube 帳戶                               |
| ✓    | YouTube Data<br>API v3                                                         | /auth/youtube.force-ssl            | 查看、編輯及永久刪除您的 YouTube 影片、評<br>價、留言和字幕          |
|      | YouTube Data<br>API v3                                                         | /auth/youtube.readonly             | 查看您的 YouTube 帳戶                               |
| ✓    | YouTube Data<br>API v3                                                         | /auth/youtube.upload               | 管理您的 YouTube 影片                               |
|      | YouTube Data<br>API v3                                                         | /auth/youtubepartner               | 查看及管理您在 YouTube 上的元素和相關內容                     |
|      | YouTube Data<br>API v3                                                         | /auth/youtubepartner-channel-audit | 查看您的 YouTube 頻道中與 YouTube 合作夥伴<br>稽核程序相關的私人資訊 |
| A #7 | [<br>]<br>[]<br>[]<br>[]<br>[]<br>[]<br>[]<br>[]<br>[]<br>[]<br>[]<br>[]<br>[] | 金利中日時田 A PI 的新闻。加更新撤转小的新           | 图,铸牛前往 Google API 资料度找出前购田你相传用                |

# 2.11. 按下【儲存】

#### Google API 範圍

| 這些範圍讓您的應用程式可以存取使用者的私人資料。 瞭解詳情<br>若您新增敏威範圍 (例如可讓您完全存取 Gmail 或雲端硬碟的範圍),您的同意畫面<br>就必須經過 Google 驗證才能發佈。 |
|----------------------------------------------------------------------------------------------------|
| email                                                                                               |
| profile                                                                                             |
| openid                                                                                              |

| /auth/youtube.upload    | ī |
|-------------------------|---|
| /auth/youtube.force-ssl | î |

#### 新增範圍

已授權網域 ◎ 為了保護您與使用者的安全,Google僅允許經過OAuth驗證的應用程式使用授權網 域。您的應用程式連結必須在授權網域上託管。 瞭解詳情

### example.com

**應用程式首頁連結** 顯示在同意畫面中,且必須在授權網域上託管。

# https:// 或 http://

應用程式隱私權政策連結 顯示在同意畫面中,且必須在授權網域上託管。

### https:// 或 http://

應用程式服務條款連結 (選填) 顯示在同意畫面中,且必須在授權網域上託管。

#### https:// 或 http://

儲存送交驗證 取消

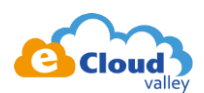

- 3. 前往 Playground 取得 Authorize Code & refresh token https://developers.google.com/oauthplayground/
  - **3.1**. 進入頁面後選擇右側的設定按鈕 ( 齒輪 ) · 並設定如下圖
    - OAuth flow Server side
    - Access type Offline
    - 勾選【Use your own OAuth credential】·並將 2.8 提到的 ID 及密碼輸入至對應的 輸入框

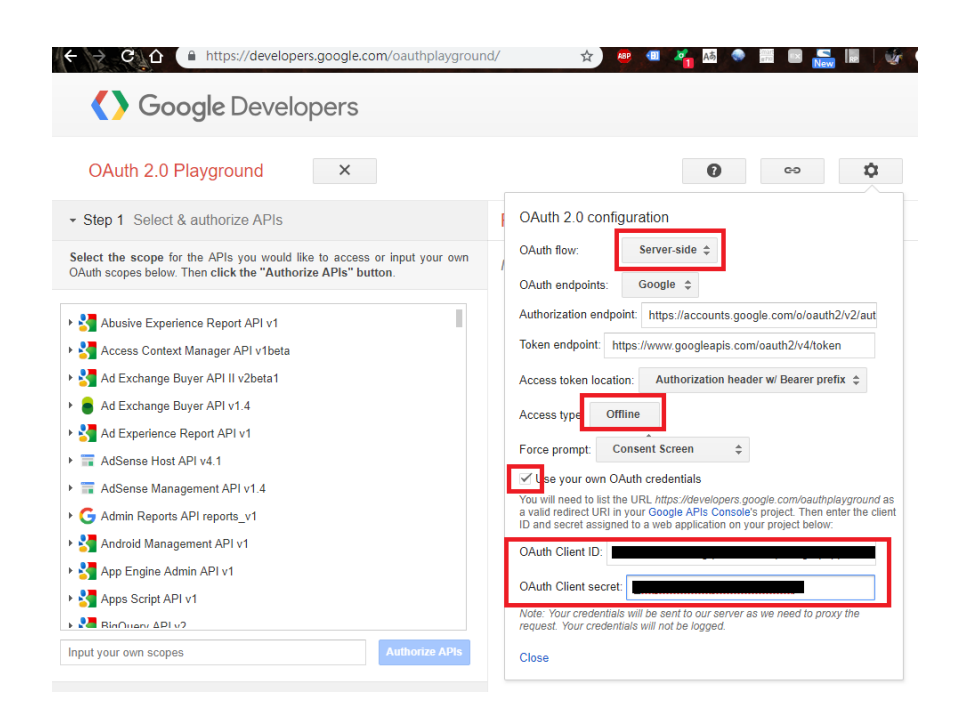

3.2. 勾選欲存取的資源,完畢後按下【Authorize APIs】... 如下圖 【youtube-force-ssl】以及【youtube.upload】

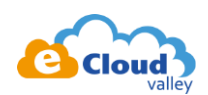

| <ul> <li>Step 1 Select &amp; authorize APIs</li> </ul>                                                                               |
|----------------------------------------------------------------------------------------------------|
|                                                                                                    |
| Select the scope for the APIs you would like to access or input your own OAuth scopes below. Then click the "Authorize APIs" button. |
|                                                                                                    |
| ▶ 🚼 Web Security Scanner API v1alpha                                                                                                 |
| ▶ 🚼 Webmaster Tools v2                                                                                                    |
| ▶ 🚼 YouTube Analytics API v2                                                                                                    |
| ▼ ▶ YouTube Data API v3                                                                                                    |
| https://www.googleapis.com/auth/youtube                                                                                              |
| ✓ https://www.googleapis.com/auth/youtube.force-ssl                                                                                  |
| https://www.googleapis.com/auth/youtube.readonly                                                                                     |
| ✓ https://www.googleapis.com/auth/youtube.upload                                                                                     |
| https://www.googleapis.com/auth/youtubepartner                                                                                       |
| https://www.googleapis.com/auth/youtubepartner-channel-audit                                                                         |
| YouTube Reporting API v1                                                                                                    |
|                                                                                                    |
| Input your own scopes Authorize APIs                                                                                                 |

**3.3.** 接下來瀏覽器會自動導向授權頁面,於正常情況下應該會看到下圖,若沒有的話請參考本 文件最下方的【障礙排除一】

| G 使用 | Google 帳戶登入 |      |   |  |
|------|-------------|------|---|--|
|      | 選擇你的帳戶或品    | 品牌帳戶 | Ĵ |  |
|      | 以繼續使用「Tail  | BIF」 |   |  |
|      |             |      |   |  |
|      |             |      |   |  |
| 8    | 使用其他帳戶      |      |   |  |
|      |             |      |   |  |
|      |             |      |   |  |

🔒 https://accounts.google.com/signin/oauth/delegation?auth... 🛧 👜 💷 🏹 🛤 💿 🔝 🛯

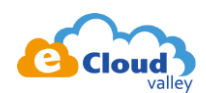

# 3.4. 按下【允許】

| G 使用 Google 帳戶登入                                                                                                |
|----------------------------------------------------------------------------------------------------|
| 「TaiBIF」想要存取您的 Google<br>帳戶                                                                                     |
| 這項操作將允許「TaiBIF」:                                                                                                |
| ● 查看、編輯及永久刪除您的 YouTube 影片、評 (;)<br>價、留言和字幕                                                                      |
| ▶ 管理您的 YouTube 影片 ()                                                                                            |
| 確認「TaiBIF」是您信任的應用程式                                                                                             |
| 這麼做可能會將您的機密資訊提供給這個網站或應用程<br>式。想瞭解「TaiBIF」會如何處理您的資料,請參閱該<br>用戶端的《服務條款》和《隱私權政策》。 您隨時可以<br>前往 Google 帳戶頁面查看或移除存取權。 |
| 瞭解潛在風險                                                                                                    |
| 取消                                                                                                    |

3.5. 完成後會導回 Playground 的畫面,且可看見 Authorization Code 有值 接下來請按下藍色按鈕以取得 Refresh token

| OAuth 2.0 Playground ×                                                                                                    |
|----------------------------------------------------------------------------------------------------|
| Step 1 Select & authorize APIs                                                                                                    |
| - Step 2 Exchange authorization code for tokens                                                                                                    |
| Once you got the Authorization Code from Step 1 click the Exchange authorization code for tokens button, you will get a refresh and an access token which is required to access OAuth protected resources. |
| Authorization code: 4/gwBkInlpb-0_Ae1T9zgtC5np9UUr_YDH Exchange authorization code for tokens                                                                                                    |
| Refresh token: Refresh token                                                                                                    |
| Access token: Access token Refresh access token                                                                                                    |
| Auto-refresh the token before it expires.                                                                                                    |
| Note: The OAuth Playground will automatically revoke refresh tokens after 24h. You<br>can avoid this by specifying your own application OAuth credentials using the<br>Configuration panel.                |

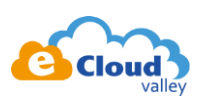

# 3.6. 順利的話就會取得 Authorization Code & Refresh token

日後於 AWS Lambda 上呼叫 YouTube API 時就可以根據以 Refresh token 取得新的 Access Token

| OAuth 2.0 Playground ×                                                                                                    |
|----------------------------------------------------------------------------------------------------|
| Step 1 Select & authorize APIs                                                                                                    |
| Step 2 Exchange authorization code for tokens                                                                                                    |
| Once you got the Authorization Code from Step 1 click the Exchange authorization code for tokens button, you will get a refresh and an access token which is required to access OAuth protected resources. |
|                                                                                                    |
| Autionzation code. 4/gwBkinipb-0_AeTT92gtC5np9000_1DH                                                                                                    |
| Exchange authorization code for tokens                                                                                                    |
| Exchange authorization code for tokens           Refresh token:         1/NBJRNTTJCbu8kLa0C_ND95Rmt                                                                                                    |
| Refresh token:       1/NBJRNTTJCbu8kLa0C_ND95Rmt         Access token:       ya29.GltCBki2DJQgfBPKIXPopWNV                                                                                                 |
| Refresh token:       1/NBJRNTTJCbu8kLa0C_ND95Rmt         Access token:       ya29.GltCBki2DJQgfBPKIXPopWNV         Refresh the token before it expires.                                                    |

Note: The OAuth Playground will automatically revoke refresh tokens after 24h. You can avoid this by specifying your own application OAuth credentials using the Configuration panel.

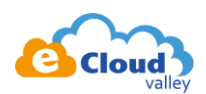

# 障礙排除

 -、於 Playground 按下授權 APIs 導向錯誤頁面並顯示【Error: redirect\_url\_mismatch】

 發生原因:於 2.8 中沒有輸入正確網址於【已授權的重新導向】

 解決方法:於【已授權的重新導向】加入 <u>https://developers.google.com/oauthplayground</u>

🗎 https://accounts.google.com/o/oauth2/v2/auth?redirect\_uri... 🛧 🙉 💷 🏹 🛤 🐟 📰

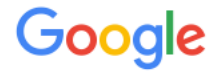

400. That's an error.

#### Error: redirect\_uri\_mismatch

The redirect URI in the request,

https://developers.google.com/oauthplayground, does not match the ones authorized for the OAuth client. To update the authorized redirect URIs, visit:

https://console.developers.google.com/apis/credentials/oau 4gq39vnbim6oqvrs5ig3rpcpt8br027.apps.googleuserconte project=598532154941

#### Learn more

Request Details

That's all we know.

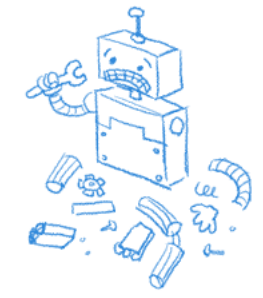